### 1. 入力したユーザIDはロック中の為、ログインできません

パスワードを3回間違えるとユーザIDにロックがかかります。 ログイン可能な他のユーザ(図1.参照)でログイン後、以下の手順でロックの解除を行ってください。

#### 【手順】

ログイン可能な他のユーザでログイン▷管理共通のユーザ管理をクリック▷ユーザー覧が表示されますので、 ロックを解除したいユーザIDを選択(②)▷パスワードロック解除をクリック(③)▷ロックが解除され、再 ログインが可能になります。

<u>パスワードが不明な場合はパスワードを初期化し、新たなパスワードの設定が必要ですので、項番2.に進ん</u> <u>でください。</u>

### 2. パスワードが分かりません (パスワードの初期化→再設定)

ログイン可能な他のユーザ(図1.参照)でログインし、パスワードを初期化、再設定してください。

【手順】

ログイン可能な他のユーザでログイン▷管理共通のユーザ管理をクリック▷図1.のようなユーザー覧が表示さ れますので、パスワードを初期化したいユーザIDを選択(②) ▷パスワード初期化をクリック(④) ▷パス ワードが初期化され、<u>初期化後のパスワードはユーザIDと同一</u>になります。初期化後のパスワードでログイン し、パスワード強制変更画面でパスワードを更新してください。

なお、<u>新たに業務用ユーザIDを作成した場合の初期パスワードは業務用ユーザIDと同一です。</u> ログイン後、強制変更画面でパスワードを設定してください。

<パスワードの設定ルール> (例: Mizuho03、mizuho-03)

③ 8 文字以上 2 0 文字以内
②半角英字大(ABC...)、半角英字小(abc...)、半角数字(123...)、
半角記号(!"#\$%&'():;,-./:;<=>?@[]^\_`{|}~)のうち、<u>3種類以上</u>の組み合わせ
③ユーザIDと同じ文字列を含まない
④過去10回以内で使用していないパスワード

#### 3. ユーザIDが分かりません

ログイン可能な他のユーザでログイン▷管理共通のユーザ管理をクリック▷図1.のようなユーザー覧が表示されますので、ユーザID欄(①) で現在登録のあるユーザIDを確認してください。

※図1.のようなユーザ登録がある場合、ログイン可能なユーザは"初期ユーザ"と"電ペイ太郎"です(電ペイ太郎はユーザ管理権限を付与されている必要があります)。

# 4. 入力したユーザIDは既にログイン中の為、ログインできません

操作中にブラウザの閉じるボタン・戻るボタンを使用した場合、ログイン中のままとなります。20分ほど経 過しますと強制ログアウトされ再ログイン可能になりますので、時間をおいて再度ログインしてください。

## 5. 同一ブラウザで他のユーザがログイン中の為、ログインできません

今現在のブラウザを閉じて、新しいブラウザ(chrome、edge)を起動し、ログインしてください。

(図1)

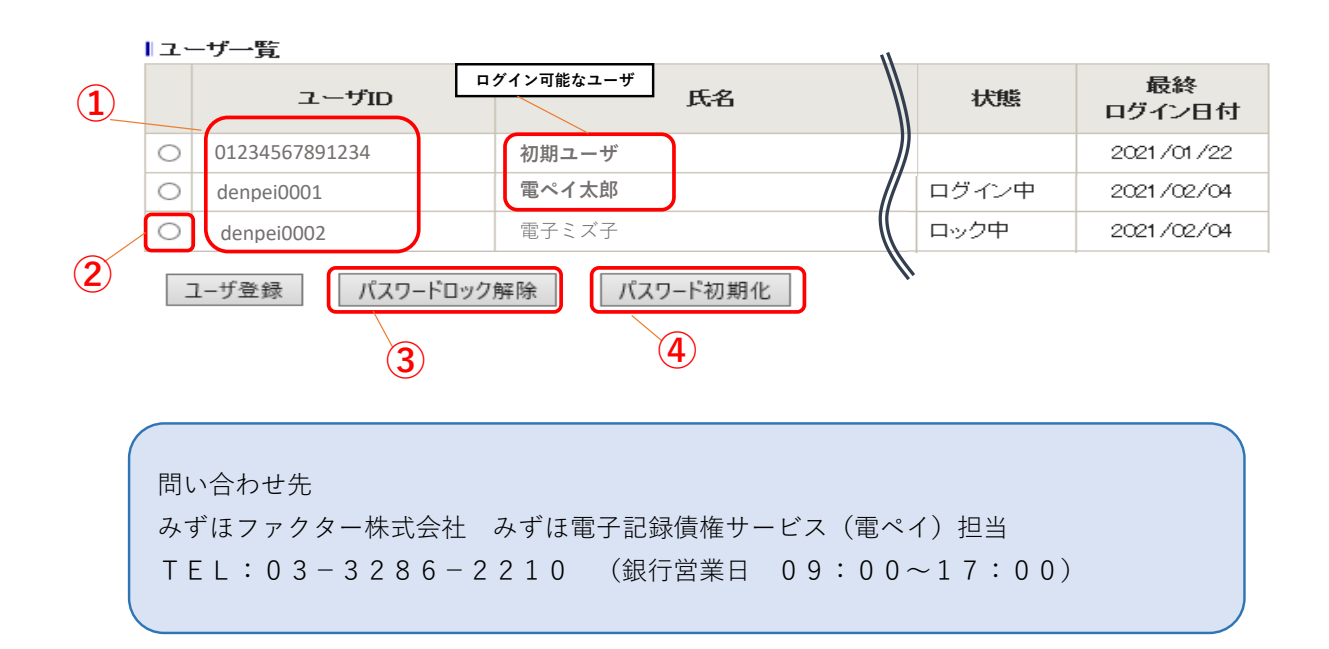